# 

# Onboarding

## Phase 1

#### Step 1: Download the App

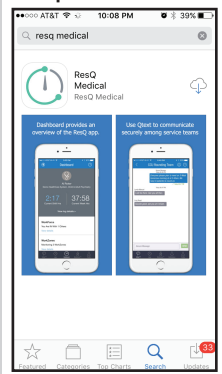

The ResQ Medical app is available from the Apple App Store. Download and install the app

Download on the App Store

#### Step 2: Always allow Location Services and Notifications

The ResQ Medical App relies on the locaton services on your phone to automatically log your hours and give you location context.

Always choose "Allow" for location services and notifications

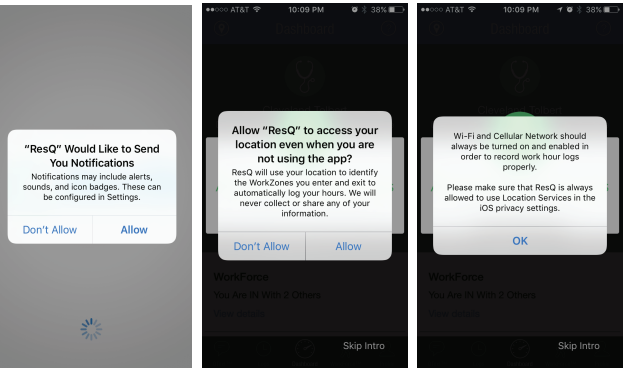

## Phase 2

### Step 1: Credentials

| Hello Clev      | eland Tolbert,          |               |                |        |  |
|-----------------|-------------------------|---------------|----------------|--------|--|
| Your ResQ a     | count credentials are   | as follows:   |                |        |  |
| Username: C     | leveland.Tolbert        |               |                |        |  |
| Password: 8e    | gkVv%n                  |               |                |        |  |
| Institution ID: | portal                  |               |                |        |  |
| Click here to   | login to your account v | vith the abov | e credentials. |        |  |
| Best Regards,   |                         |               |                |        |  |
| The ResQ Me     | dical Team              |               |                |        |  |
| www.HesQme      | dical.com               |               |                |        |  |
| We're He        | ere To Help!            |               |                |        |  |
| Email: Su       | poort@ResOmedical.c     | om Pł         | none: 888-322  | 2-3302 |  |

Your user credentials will have been sent to you in an email. If you cannot find them, and have checked your email spam folder, please let your administrator know so they can be resent.

### Step 2: Login

| ••0   | 00 AT                       | &T 4 | 6       | 10<br>L | .06 P | <sup>ум</sup><br>N |   | Ø∦ 40    | % 🗖 🔿        |
|-------|-----------------------------|------|---------|---------|-------|--------------------|---|----------|--------------|
|       | Clev                        | elan | d. Tolb | ert     |       |                    |   |          |              |
|       | •••                         | •••  | •••     |         |       |                    |   |          |              |
|       | porta                       |      |         |         |       |                    |   |          |              |
|       | Remember Me Forgot Password |      |         |         |       |                    |   |          | ord          |
| LOGIN |                             |      |         |         |       |                    |   |          |              |
| P     | Privacy Policy              |      |         |         |       |                    | R | Registra | ation        |
| q     | W                           | e    | r       | l       | t J   | /ι                 | 1 | i c      | p            |
|       | a                           | s    | d       | f       | g     | h                  | j | k        | I            |
| ŵ     | •                           | z    | x       | с       | v     | b                  | n | m        | $\bigotimes$ |
| 123   | 8                           | ₽    | ₽       |         | spa   | ace                |   | ret      | urn          |

Use your user credentials to login. Remember to check the "Remember Me" box.

## Phase 3

| Step 1: Security Question                       |                                   | Step 2: EULA                                   |                                                                                                    |  | Step 3: Change Password                                                                                                    |  |  |
|-------------------------------------------------|-----------------------------------|------------------------------------------------|----------------------------------------------------------------------------------------------------|--|----------------------------------------------------------------------------------------------------|--|--|
| Choose a<br>security<br>question and<br>answer. | ••••••••••••••••••••••••••••••••• | Accept the<br>End User<br>License<br>Agreement | OCONTRACT OCONTRACT |  | Change your<br>password.<br>The new<br>password must<br>have<br>8 characters<br>and contain:<br>1 letter<br>1 number<br>1 symbol |  |  |